1. Go to:

http://wss.inside.ups.com/sites/globalprocurementservices/toolsguid es/CustomFiles/Dynamic\_Search.aspx

2. Select Oracle Locations & First Reviewer from the drop down

| http://wss.inside.ups.com/sites/globalprocurementservices/toolsgu                                                                                                    | es /CustomFiles/Dynamic_Searc - Microsoft Internet Explorer p    |
|----------------------------------------------------------------------------------------------------|------------------------------------------------------------------|
| 🕞 💿 🗢 🙋 http://wss.inside.ups.com/sites/globalprocurementservices/tool                                                                                                    | juiles/CustomFiles/Dynamic_Search.aspx 💽 😚 🗙 💇 Yahoo! Search 🖉 🗸 |
| Eile Edit View Favorites Tools Help                                                                                                    |                                                                  |
| 🖕 Favorites 🛛 👍 🙋 Corporate Office Conferenc 🏈 Suggested Sites 👻                                                                                                    | ) Web Slice Gallery 🕶                                            |
| Attp://wss.inside.ups.com/sites/globalprocurementser                                                                                                    | 🏠 🛪 🔂 🛩 🖻 🖶 Safety 🛪 Tgols x 🔞 *                                 |
| UPS SharePoint Home   Global Procurement Ser                                                                                                    | ce: - United States This Site 🔽 🖉 🦉                              |
| UDS CONTRACTOR OF CONTRACTOR OF |                                                                  |
|                                                                                                    | Global Procurement Services - United States (Tools & Guides)     |
| Home Forms Reports Regulatory Tools & Guides entra P2P He                                                                                                    | Welcome Hynek Erin (nbd1ech) •                                   |
| Global Procurement Services - United States                                                                                                    | Qlobal Procurement Services - United States (Tools & Guides)     |
|                                                                                                    |                                                                  |
| View All Site Content                                                                                                    |                                                                  |
| GUIDES                                                                                                    |                                                                  |
| Accounts Payable     Dynamic Search Tool                                                                                                    |                                                                  |
| Suppliers                                                                                                    |                                                                  |
| Select Search Tool: Select a s     Oracle                                                                                                    | rch tool   Language: English   Dynamic Search Tool http://       |
| Expense Cards     Procureme     Oracle Usi                                                                                                    | C ardinators Open Search Tool Reset                              |
| = Procure to Pay Oracle Loc<br>Oracle Suj                                                                                                    | ions and First Reviewer                                          |
| Other     Payment :     Oracle Co                                                                                                    | stus Search Combinations                                         |
| TOOLS                                                                                                    |                                                                  |
| Dynamic Search Tool                                                                                                    |                                                                  |
| = General                                                                                                    |                                                                  |
| Accounts Payable                                                                                                    |                                                                  |
| Functional State     Fynence Cards                                                                                                    |                                                                  |
| = Supply Chain Solutions                                                                                                    |                                                                  |
| <ul> <li>Materials Distribution</li> </ul>                                                                                                    |                                                                  |
| Center                                                                                                    |                                                                  |
|                                                                                                    |                                                                  |
|                                                                                                    |                                                                  |
|                                                                                                    |                                                                  |
|                                                                                                    |                                                                  |
|                                                                                                    |                                                                  |
|                                                                                                    |                                                                  |
|                                                                                                    |                                                                  |
|                                                                                                    |                                                                  |
|                                                                                                    |                                                                  |
|                                                                                                    |                                                                  |
| Done                                                                                                    | 🔛 Local intranet 🖉 + 🔍 100% 🗸                                    |
| r                                                                                                    |                                                                  |

3. Click on Open Search Tool

## 3. Type in the cost center used on your expense report into the GL Center box then click on Search

| <b>A</b> 1                                                                                                    |                                                                                                    |                                                      |              |
|----------------------------------------------------------------------------------------------------|----------------------------------------------------------------------------------------------------|------------------------------------------------------|--------------|
| Chttp://wss.inside.ups.c                                                                                                    | com/sites/globalprocurementservices/toolsguides/LustomFiles/Dynamic_Searc - Micr                                                                                           | rosoft Internet Explorer p                           |              |
| 😋 🕞 🗢 🙋 http://ws                                                                                                    | ss.inside.ups.com/sites/globalprocurementservices/toolsguides/CustomFiles/Dynamic_Search.aspx                                                                              | 💌 👉 🗙 🞯 Yahoo! Search                                | <b>₽</b> -   |
| <u>File E</u> dit <u>V</u> iew F <u>a</u> vorite                                                                                                    | es <u>I</u> ools <u>H</u> elp                                                                                                    |                                                      |              |
| 🔶 Favorites 🛛 🚕 🖉 Cor                                                                                                    | rporate Office Conferenc 🔗 Suggested Sites 🔹 🤌 Web Slice Gallery 💌                                                                                                    |                                                      |              |
|                                                                                                    |                                                                                                    | 🔊 - 🖸 - 🗖 🖶 - Davis - Safakura Tarik                 | . <u>.</u> » |
| http://wss.inside.ups.com                                                                                                    | m/sites/globalprocurementser                                                                                                    |                                                      |              |
|                                                                                                    | UPS SharePoint Home   Global Procurement Services - United States                                                                                                    | This                                                 | Site 💽 📥     |
| <b>ups</b>                                                                                                    |                                                                                                    | Global Procurement Services -                        | United       |
| Home Forms Reports                                                                                                    | Regulatory Tools & Guides entra P2P Help                                                                                                    |                                                      | w            |
|                                                                                                    |                                                                                                    |                                                      |              |
|                                                                                                    | Global Procurement Services - United States > Global Procurement Services United                                                                                           | d States (Tools & Guides)                            |              |
|                                                                                                    |                                                                                                    |                                                      |              |
| View All Site Content                                                                                                    | $\backslash$                                                                                                    |                                                      |              |
| GUIDES                                                                                                    |                                                                                                    |                                                      |              |
| <ul> <li>Accounts Payable</li> <li>Burchasing</li> </ul>                                                                                                    | Search Tool                                                                                                    |                                                      | Home         |
|                                                                                                    |                                                                                                    |                                                      |              |
| Suppliers                                                                                                    |                                                                                                    |                                                      |              |
| <ul> <li>Suppliers</li> <li>Oracle</li> </ul>                                                                                                    | Location Code : Contains                                                                                                    | Orada Instansa :                                     | l Statu      |
| <ul> <li>Suppliers</li> <li>Oracle</li> <li>Expense Cards</li> </ul>                                                                                                    | Location Code : Contains                                                                                                    | Oracle Instance :                                    | Statu        |
| <ul> <li>Suppliers</li> <li>Oracle</li> <li>Expense Cards</li> <li>Procure to Pay</li> </ul>                                                                                                    | Location Code : Contains  Region : District : Op Type : 0                                                                                                    | Oracle Instance :                                    | Statu        |
| <ul> <li>Suppliers</li> <li>Oracle</li> <li>Expense Cards</li> <li>Procure to Pay</li> <li>Other</li> </ul>                                                                                                    | Location Code : Contains                                                                                                    | Oracle Instance :                                    | l Statu      |
| <ul> <li>Suppliers</li> <li>Oracle</li> <li>Expense Cards</li> <li>Procure to Pay</li> <li>Other</li> <li>TOOLS</li> </ul>                                                                                                    | Location Code : Contains                                                                                                    | Oracle Instance :                                    | Statu        |
| <ul> <li>Suppliers</li> <li>Oracle</li> <li>Expense Cards</li> <li>Procure to Pay</li> <li>Other</li> <li>TOOLS</li> <li>Dynamic Search Tool</li> </ul>                                                                                                    | Location Code : Contains                                                                                                    | Oracle Instance :<br>GL Center :<br>State : Count    | Statu        |
| <ul> <li>Suppliers</li> <li>Oracle</li> <li>Expense Cards</li> <li>Procure to Pay</li> <li>Other</li> </ul> TOOLS <ul> <li>Dynamic Search Tool</li> <li>General</li> </ul>                                                                                                    | Location Code : Contains                                                                                                    | Oracle Instance :<br>GL Center :<br>State :<br>Count | Statu        |
| <ul> <li>Suppliers</li> <li>Oracle</li> <li>Expense Cards</li> <li>Procure to Pay</li> <li>Other</li> </ul> TOOLS <ul> <li>Dynamic Search Tool</li> <li>General</li> <li>Accounts Payable</li> <li>Purchasing</li> </ul>                                                                                                 | Location Code : Contains                                                                                                    | Oracle Instance :<br>GL Center :<br>State :<br>Count | I Statu      |
| <ul> <li>Suppliers</li> <li>Oracle</li> <li>Expense Cards</li> <li>Procure to Pay</li> <li>Other</li> <li>TOOLS</li> <li>Dynamic Search Tool</li> <li>General</li> <li>Accounts Payable</li> <li>Purchasing</li> <li>Expense Cards</li> </ul>                                                                            | Location Code : Contains                                                                                                    | Oracle Instance :<br>GL Center :<br>State :<br>Count | Searc        |
| <ul> <li>Suppliers</li> <li>Oracle</li> <li>Expense Cards</li> <li>Procure to Pay</li> <li>Other</li> <li>TOOLS</li> <li>Dynamic Search Tool</li> <li>General</li> <li>Accounts Payable</li> <li>Purchasing</li> <li>Expense Cards</li> <li>Supply Chain Solutions</li> </ul>                                            | Location Code : Contains  Region : District : Op Type :  Street Address :  City :  Search Ariba First Reviewers                                                            | Oracle Instance :<br>GL Center :<br>State :<br>Count | Searc        |
| <ul> <li>Suppliers</li> <li>Oracle</li> <li>Expense Cards</li> <li>Procure to Pay</li> <li>Other</li> <li>TOOLS</li> <li>Dynamic Search Tool</li> <li>General</li> <li>Accounts Payable</li> <li>Purchasing</li> <li>Expense Cards</li> <li>Supply Chain Solutions</li> <li>Materials Distribution</li> </ul>            | Location Code : Contains                                                                                                    | Oracle Instance :<br>GL Center :<br>State :<br>Count | I Statu      |
| <ul> <li>Suppliers</li> <li>Suppliers</li> <li>Oracle</li> <li>Expense Cards</li> <li>Procure to Pay</li> <li>Other</li> <li>TOOLS</li> <li>General</li> <li>Accounts Payable</li> <li>Purchasing</li> <li>Expense Cards</li> <li>Supply Chain Solutions</li> <li>Materials Distribution<br/>Center</li> </ul>           | Location Code : Contains                                                                                                    | Oracle Instance :<br>GL Center :<br>State :<br>Count | Searc        |
| <ul> <li>Suppliers</li> <li>Oracle</li> <li>Expense Cards</li> <li>Procure to Pay</li> <li>Other</li> <li>TOOLS</li> <li>Dynamic Search Tool</li> <li>General</li> <li>Accounts Payable</li> <li>Purchasing</li> <li>Expense Cards</li> <li>Supply Chain Solutions</li> <li>Materials Distribution<br/>Center</li> </ul> | Location Code : Contains                                                                                                    | Oracle Instance :                                    | Ty:          |
| <ul> <li>Suppliers</li> <li>Oracle</li> <li>Expense Cards</li> <li>Procure to Pay</li> <li>Other</li> <li>TOOLS</li> <li>Dynamic Search Tool</li> <li>General</li> <li>Accounts Payable</li> <li>Purchasing</li> <li>Expense Cards</li> <li>Supply Chain Solutions</li> <li>Materials Distribution<br/>Center</li> </ul> | Location Code : Contains         Region : District : Op Type :         Street         Address :         City :         Search Ariba First Reviewers                        | Oracle Instance :<br>GL Center :<br>State :<br>Count | Searc        |
| <ul> <li>Suppliers</li> <li>Oracle</li> <li>Expense Cards</li> <li>Procure to Pay</li> <li>Other</li> <li>TOOLS</li> <li>Dynamic Search Tool</li> <li>General</li> <li>Accounts Payable</li> <li>Purchasing</li> <li>Expense Cards</li> <li>Supply Chain Solutions</li> <li>Materials Distribution Center</li> </ul>     | Location Code : Contains         Region : District : Op Type :         Street         Address :         City :         Search Ariba First Reviewers         (GDSS09232011) | Oracle Instance :                                    | Searc        |

| 🥭 http://wss.inside.ups.com/sites/globalprocurementservices/toolsguides/CustomFiles/Dynamic_Searc - Microsoft Internet Explorer p |                                                                                                    |              |  |  |
|----------------------------------------------------------------------------------------------------|----------------------------------------------------------------------------------------------------|--------------|--|--|
| 🕞 🕤 🗢 🙋 http://ws                                                                                                    | wss.inside.ups.com/sites/globalprocurementservices/toolsguides/CustomFiles/Dynamic_Search.aspx 💽 🗲 🗙 🞯! Yahoo! Search | <b>P</b> •   |  |  |
| <u>File E</u> dit <u>V</u> iew F <u>a</u> vorit                                                                                   | rites <u>I</u> ools <u>H</u> elp                                                                                      |              |  |  |
| 🔶 Favorites 🛛 🚕 🖉 Co                                                                                                    | Corporate Office Conferenc 🌾 Suggested Sites 🔻 🖉 Web Slice Gallery 💌                                                  |              |  |  |
|                                                                                                    |                                                                                                    | Tarla 🔿 »    |  |  |
| C http://wss.inside.ups.com                                                                                                    | iom/sites/globalprocurementser                                                                                        |              |  |  |
| GUIDES                                                                                                    |                                                                                                    |              |  |  |
| <ul> <li>Accounts Payable</li> </ul>                                                                                              |                                                                                                    |              |  |  |
| <ul> <li>Purchasing</li> </ul>                                                                                                    |                                                                                                    |              |  |  |
| <ul> <li>Vendors</li> </ul>                                                                                                    | Oracle Locations                                                                                                    |              |  |  |
| <ul> <li>Oracle</li> </ul>                                                                                                    |                                                                                                    |              |  |  |
| Expense Cards                                                                                                    |                                                                                                    | _            |  |  |
| Procure to Pay                                                                                                    | Location Code : GL Center : 857131                                                                                    |              |  |  |
| Other                                                                                                    | Center Nm/Dpt : Op Type : Op Type :                                                                                   |              |  |  |
| TOOLS                                                                                                    | Street Address : Region : Region :                                                                                    |              |  |  |
| <ul> <li>General</li> </ul>                                                                                                    | City: District:                                                                                                    |              |  |  |
| <ul> <li>Accounts Payable</li> </ul>                                                                                              | State : Country : Country :                                                                                           |              |  |  |
| <ul> <li>Purchasing</li> </ul>                                                                                                    | Oracle Instance : Status : Status :                                                                                   |              |  |  |
| Expense Cards                                                                                                    | Reput Direct Direct                                                                                                   |              |  |  |
| <ul> <li>Supply Chain Solutions</li> </ul>                                                                                        |                                                                                                    |              |  |  |
| <ul> <li>Materials Distribution<br/>Center</li> </ul>                                                                             |                                                                                                    |              |  |  |
|                                                                                                    | You are viewing page 1 of 1                                                                                           |              |  |  |
|                                                                                                    | Export to excel> O Current Page O All Pages                                                                           |              |  |  |
|                                                                                                    | Location Code Location Detail Instance Status Code Combo                                                              |              |  |  |
|                                                                                                    | CACOR857131 US 30328 DIRECT SOURCING,55 GLENLAKE PARKWAY, N.E.,ATLANTA- APPO Active 8.2108.857131.857.0               |              |  |  |
|                                                                                                    | Click on the view button for oracle location details!                                                                 |              |  |  |
|                                                                                                    | Click of the view button for bracle location details:                                                                 |              |  |  |
|                                                                                                    |                                                                                                    |              |  |  |
|                                                                                                    |                                                                                                    | _            |  |  |
|                                                                                                    |                                                                                                    |              |  |  |
|                                                                                                    |                                                                                                    |              |  |  |
|                                                                                                    |                                                                                                    |              |  |  |
|                                                                                                    |                                                                                                    | -            |  |  |
| Done                                                                                                    | Second Second Second Second Second Second Second Second Second Second Second Second Second Second Second Second       | 🔹 🔍 100% 🔹 🏿 |  |  |

The oracle location code will appear at the bottom of the screen (in this case GACOR857131)